# 【別紙2】ご利用中のソフトウェア(ファームウェア)の確認方法について

ソフトウェア(ファームウェア)のバージョンは、AD-200NE背面のLANポートに パソコンを接続し、Webブラウザソフトを立ち上げて確認します。

## ファームウェアの確認方法

#### 1.Web設定画面に接続

AD-200NE背面のLANポートにパソコンを接続します。 パソコンのWebブラウザを起動し、アドレス欄(URL欄) に「http://ntt.setup/」もしくは「192.168.1.1」を入力しま す。

| about:b | lank – M | icrosoft  | Internet Exp | olorer |       |
|---------|----------|-----------|--------------|--------|-------|
| 771N(E) | 編集(E)    | 表示①       | お気に入り(合)     | ツール①   | ヘルプ(出 |
| 🔇 戻る・   | 0.       | 2 🐔       | ₽検索 🔮        | お気に入り  | 🐨 メデ・ |
| アドレス(型) | http://n | ittsetup/ |              |        |       |

#### 2.Web設定画面へログイン

「ユーザー名」欄に「user」、「パスワード」欄に初期設定 時に登録した「機器設定用パスワード」を入力し、「OK」 をクリックします。

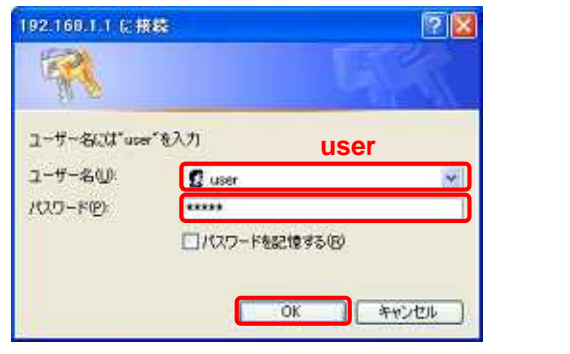

クリック

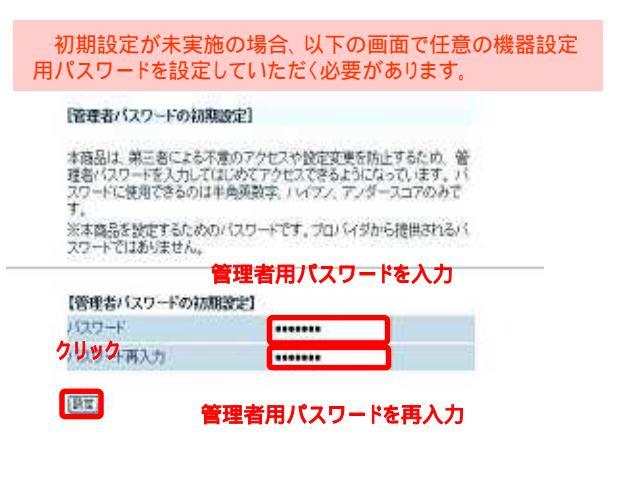

### 3.ソフトウェアバージョンを確認

「情報」のプルダウンメニューから「現在の情報」を クリックします。

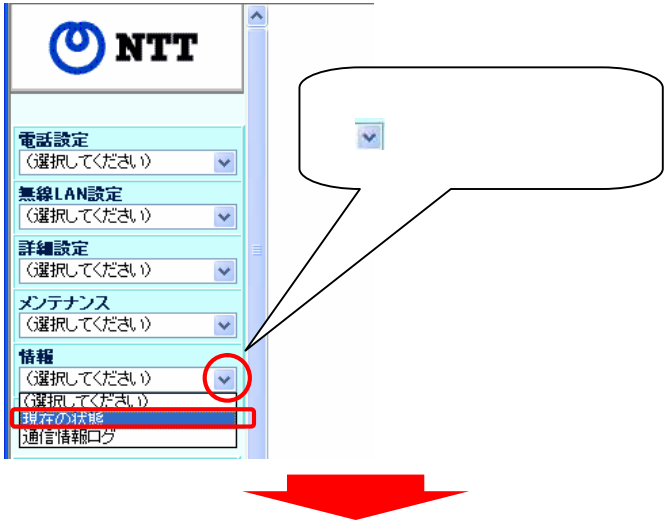

画面中の "ファームウェアバージョン"に AD-200NEのファームウェアが表示されます

【商品情報】

| ファームウェアバージョン | 2.11 |
|--------------|------|
| MACアドレス(WAN) |      |
| MACアドレス(LAN) |      |